# Ecrea 操作マニュアル

# 案件情報

株式会社エクレアラボ

# 目次

| 案件情報-案件タブ    | 1  |
|--------------|----|
| [新規登録]       | 1  |
| [検索]         | 6  |
| [詳細]         | 8  |
| [活動履歴]       | 9  |
| 案件情報-案件リストタブ |    |
| [新規登録]       |    |
| [検索]         |    |
| 案件情報-案件明細タブ  |    |
| [新規登録]       | 14 |
| [検索]         |    |
| 案件情報-見込管理表タブ |    |
| [見込管理表]      |    |

# 案件情報ー案件タブ

お客様との商談のやり取りは案件情報として登録します。 案件情報の案件タブでは、新規登録や更新、確認することが出来ます。

## [新規登録]

左側のメニューから案件情報をクリックすると、案件ーー覧が表示されます。

| 😑 愉Ecrea     |              | ■顧客 ▼ 検索       | 民       | 0000  | 8日中 ─郎 | ? ৩০৫০০০   |
|--------------|--------------|----------------|---------|-------|--------|------------|
| ৢ৾৸৸৾৾৾৵     | ●案件 国案件リスト 三 | 案件明細           |         |       |        |            |
|              | ───覧         |                |         |       |        | +新規 民検索    |
| 圓 顧客情報       | 民条件 🔯 ×条件クリア |                |         |       |        |            |
|              | 案件名          | OR             | ▼ 顧客    |       |        |            |
|              | 案件ランク 《選択    |                | 案件進捗展   | 夏 《選択 | OR •   |            |
| 🖉 ТоДо       | 自社担当者 ③ • 品  | ☑ 自社担当者(サブ)を含む | 3       |       |        |            |
| 活動情報         | □─覧 🔯        |                |         |       |        | 0件 🛃 CSV入力 |
| 目報一覧         | 案件名          | 顧客             | 案件ランク   | 案件進捗度 |        | 4. >       |
| <br>   カレンダー | -            | 検索を実行          | してください。 | 2     |        | *          |
| ━ 案件情報 〉     |              |                |         |       |        |            |

+ 新規をクリックすると、案件 - 登録が表示されます。

(表示される項目や並び順などはシステム管理の設定により変わります。)

| <b>宣案件 - 登録</b>     |                  |   |                     | ② 登録 ⊗キャンセル                                                                                                    |
|---------------------|------------------|---|---------------------|----------------------------------------------------------------------------------------------------|
| 案件名*                |                  |   |                     |                                                                                                    |
| 案件コード               |                  | ] | 案件ランク               | (選択)▼                                                                                                    |
| 顧客*                 | © +              | 1 | 顧客社員                | © +                                                                                                    |
| 関連顧客1               | 0 +              |   | 関連顧客社員1             | © +                                                                                                    |
| 関連顧客 2              | © +              |   | 関連顧客社員2             | © +                                                                                                    |
| 関連顧客 3              | © +              |   | 関連顧客社員3             | 0 +                                                                                                    |
| 関連顧客4               | © +              |   | 関連顧客社員4             | © +                                                                                                    |
| 関連顧客 5              | © +              |   | 関連顧客社員 5            | © +                                                                                                    |
| 案件タイブ               | (選択)             |   | 案件進捗度               | <ul> <li>案件化</li> <li>要望確認</li> <li>ユーザープレゼン</li> <li>次定権者プレゼン</li> <li>仮見積書提出</li> <li>見積書提出</li> <li>最終決定前</li> </ul> |
| きっかけ                | (選択) 🔻           |   | 受失注要因               | <ul> <li>□価格 □品質 □ニーズがなくなった</li> <li>□その他</li> </ul>                                                                    |
| 受失注要因詳細             |                  |   | 開始日                 | 2016/05/05                                                                                                    |
| 受注予定日               | YYYY/MM/DD       |   | 売上予定日               | YYYY/MM/DD                                                                                                    |
| 受注金額                | 円                |   | 仕入金額                | 円                                                                                                    |
| 粗利金額                | 円                |   | 自社担当者               |                                                                                                    |
| 自社担当者(サ<br>ブ)       |                  |   |                     |                                                                                                    |
| 添付ファイル              | ファイル選択 選択されていません |   |                     | <b>.</b>                                                                                                    |
| 備考                  |                  |   |                     |                                                                                                    |
| 未訪 <mark>問期間</mark> |                  |   | 最終訪 <mark>問日</mark> |                                                                                                    |
| 担当部署                | ● 品              |   | 訪問回数                | 00                                                                                                    |
| 作成者                 |                  |   | 作成日                 |                                                                                                    |
| 更新者                 |                  |   | 更新日                 |                                                                                                    |
| 案件明細                | + 追加 + 複数        |   |                     | n 5                                                                                                    |

各項目の説明は以下の通りです。

| 案件名 <mark>(必須</mark> ) | 案件の名前を入力します。(最大 200 文字)                                   |
|------------------------|-----------------------------------------------------------|
| 案件コード                  | 基幹業務ソフトウェアなどで利用しているコードなどを入力することが<br>出来ます。(半角英数、最大 100 文字) |
| 案件ランク                  | システム管理-案件設定-案件ランクにて設定した値が選択肢として<br>表示されます。                |
| 顧客                     | 案件に紐づく顧客名を                                                |
|                        | + をクリックすると、顧客を新規登録する事が出来ます。                               |
| 顧客社員                   | 案件に紐づく顧客社員名を                                              |
|                        | + をクリックすると、顧客社員を新規登録する事が出来ます。                             |
| 関連顧客 1                 | 案件に紐づく代理店などの関連顧客を                                         |
|                        | + をクリックすると、関連顧客を新規登録する事が出来ます。                             |
| 関連顧客社員 1               | 案件に紐づく関連顧客社員名を                                            |
|                        | + をクリックすると、関連顧客社員を新規登録する事が出来ます。                           |
| 関連顧客 2                 | 関連顧客1と同じです。                                               |
| 関連顧客社員 2               | 関連顧客社員1と同じです。                                             |
| 関連顧客3                  | 関連顧客1と同じです。                                               |
| 関連顧客社員3                | 関連顧客社員1と同じです。                                             |
| 関連顧客 4                 | 関連顧客1と同じです。                                               |
| 関連顧客社員 4               | 関連顧客社員1と同じです。                                             |
| 関連顧客 5                 | 関連顧客1と同じです。                                               |
| 関連顧客社員 5               | 関連顧客社員1と同じです。                                             |
| 案件種別                   | システム管理ー案件設定ー案件種別にて設定した値が選択肢として<br>表示されます。                 |
| 案件進捗度                  | システム管理-案件設定-案件進捗度にて設定した値が選択肢として表示されます。                    |
| きっかけ                   | システム管理-案件設定-きっかけにて設定した値が選択肢として表<br>示されます。                 |

| 受失注要因     | システム管理-案件設定-受失注要因にて設定した値が選択肢とし                                                                                                    |
|-----------|----------------------------------------------------------------------------------------------------|
|           | て表示されます。                                                                                                    |
| 受失注要因詳細   | 受失注要因の詳細を入力することが出来ます。                                                                                                    |
| 開始日       | + 新規をクリックした日付が自動入力されます。                                                                                                    |
|           |                                                                                                    |
| 受注予定日     | ごをクリックしてカレンダーから、または手動で日付を設定する事が 出来ます。                                                                                                    |
| 売上予定日     | を クリックして カレンダーから、 または 手動で 日付を 設定する 事が 出来ます。                                                                                                    |
| 受注金額      | 金額を整数で入力します。(最大 15 桁)<br>案件明細を利用して金額を自動的に登録する場合は、システム管理<br>-案件設定-案件機能設定にて設定が必要になります。<br>※詳しくはオンラインヘルプーよくある質問:案件情報『02.自動計算機<br>能を使ってみよう』を参照してください。 |
| 仕入金額      | 金額を整数で入力します。(最大 15 桁)<br>案件明細を利用して金額を自動的に登録する場合は、システム管理<br>-案件設定-案件機能設定にて設定が必要になります。<br>※詳しくはオンラインヘルプーよくある質問:案件情報『02.自動計算機<br>能を使ってみよう』を参照してください。 |
| 粗利金額      | 金額を整数で入力します。(最大 15 桁)<br>案件明細を利用して金額を自動的に登録する場合は、システム管理<br>-案件設定-案件機能設定にて設定が必要になります。<br>※詳しくはオンラインヘルプーよくある質問:案件情報『02.自動計算機<br>能を使ってみよう』を参照してください。 |
| 自社担当者     | 案件の自社担当者を1名選択します。  ③ をクリックすると、自社担当者を選択する事が出来ます。   をクリックすると、自社担当者に自分が設定されます。                                                                       |
| 自社担当者(サブ) | 案件の自社担当者(サブ)を選択します。<br>自社担当者の補助的な役割をする社員を選択するため、複数人選択<br>する事が出来ます。                                                                                |

| 添付ファイル | 案件に紐づくファイルを添付すします。                 |
|--------|------------------------------------|
|        | ファイル選択をクリックしてファイルを選択し、             |
|        | イルをアップロードします。                      |
| 備考     | 案件に関する備考(メモ)を入力します。                |
| 未訪問期間  | 直近の活動に案件が紐づけされてから経過した日数が自動で入力されます。 |
| 最終訪問日  | 直近の活動日付が自動で入力されます。                 |
| 担当部署   | 案件の担当部署を設定します。                     |
|        | を クリックすると、部署を選択する事が出来ます。           |
|        | 品をクリックすると、自身の所属する部署が設定されます。        |
| 訪問回数   | 活動に案件が紐づけされた回数を表示します。              |
| 作成者    | 案件を作成した日が自動で入力されます。                |
| 作成日    | 案件を作成した社員名が自動で入力されます。              |
| 更新者    | 案件を最終的に更新した日が自動で入力されます。            |
| 更新日    | 案件を最終的に更新した社員名が自動で入力されます。          |
| 案件明細   | 案件の明細情報を設定します。                     |
|        | + 追加をクリックすると、明細を1件登録することが出来ます。     |
|        | + 複数をクリックすると、登録する明細の行数を指定することが出来   |
|        | ます。<br>                            |
|        | 案件明細に表示される項目はシステム管理ー案件設定ー案件明細機     |
|        | 能設定一項目設定にて設定したものが表示されます。           |

選択した顧客や自社担当者、部署などを削除する場合はをクリックします。

## [検索]

#### 左側のメニューから案件情報をクリックし、案件ーー覧を表示します。

| 😑 份Ecrea       |              | ■ 顧客 ▼ 検索     | 艮        | 0000   | 8田中 ─郎                                                                                                    | 🕐 🗠 🗆 🖉    |
|----------------|--------------|---------------|----------|--------|----------------------------------------------------------------------------------------------------|------------|
| ⋒୷─⊿           | ●案件 ■案件リスト # | ■案件明細┃■見込管理表  |          |        |                                                                                                    |            |
|                | ──覧          |               |          |        |                                                                                                    | +新規 民検索    |
| 顧客情報           | 良条件          | 1.845%        |          | 1.1    |                                                                                                    |            |
| ■顧客社員情報        | 案件名          | OR            | ▼ 顧客     |        |                                                                                                    | i 🖉 👗      |
|                | 案件ランク ⑧ 選択   |               | 案件進捗     | 夏 ② 選択 | OR T                                                                                                    |            |
| ToDo           | 自社担当者        | № 自社担当者(サブ)を含 | む        |        | in the second second second second second second second second second second second second second second second |            |
| 活動情報           | ■一覧 🔯        |               |          |        |                                                                                                    | 0件 🛃 CSV入力 |
| 目報一覧           | 案件名          | 顧客            | 案件ランク    | 案件進捗度  |                                                                                                    | 4. *       |
| ー<br> 一  カレンダー |              | 検索を実行         | テしてください。 | ٥.     |                                                                                                    | *          |
|                |              |               |          |        |                                                                                                    |            |
| 回案件情報 >        | J            |               |          |        |                                                                                                    |            |

設定

条件右横のをクリックすると、条件選択が表示されます。

# 条件として追加したいものにチェックを入れ

をクリックすると、条件が追加されます。

| ₩ 案件名    | 回案件コード                                                                                                    |            |
|----------|----------------------------------------------------------------------------------------------------|------------|
|          | Manual Control of the second second s | 国案件フング     |
| ✔ 顧各     | 圖 顧客社員                                                                                                    | □ 関連顧客 1   |
| □関連顧客社員1 | 🔄 関連顧客 2                                                                                                    | ■ 関連顧客社員 2 |
| 関連顧客3    | □関連顧客社員3                                                                                                    | □ 関連顧客 4   |
| □関連顧客社員4 | 🔲 関連顧客 5                                                                                                    | □関連顧客社員 5  |
| ■案件タイプ   | ☑案件進捗度                                                                                                    | ■ きっかけ     |
| 回受失注要因   | □ 受失注要因詳細                                                                                                    | ◎ 開始日      |
| ■受注予定日   | □ 売上予定日                                                                                                    | □受注金額      |
| □仕入金額    | □粗利金額                                                                                                    | ✓ 自社担当者    |
| ■添付ファイル  | 備考                                                                                                    | □ 未訪問期間    |
| □ 最終訪問日  | □ 担当部署                                                                                                    | 訪問回数       |
| □作成者     | □ 作成日                                                                                                    | □ 更新者      |
| ■更新日     | □案件ID                                                                                                    | □案件リスト     |
| □削除フラグ   |                                                                                                    |            |

# 追加された条件に値を設定して民検索をクリックします。

| <b>宣案件</b>  | 国案件リスト   ≔ 案件明約 | ⊞ 見込管理表        |       |       |           |                    |               |
|-------------|-----------------|----------------|-------|-------|-----------|--------------------|---------------|
| <b>団案件</b>  | -筧              |                |       |       |           | + <del>*</del>     | <b>所規</b> 包検索 |
| <b>昆</b> 条件 | ○ × 条件クリア       |                |       |       |           |                    |               |
| 案件名         | Ecrea           | OR             | ▼顧客   |       |           |                    | 1             |
| 案件ランク       | 《選択             |                | 案件進捗  | 度     | 選択 OR     | •                  |               |
| 自社担当者       | ◎ 👗 🚠 💌 自社      | 土担当者(サブ)を含む    | 2     |       |           |                    |               |
| 目一覧         | ¢               |                |       |       | 2件 1 一括更新 | ][ <b>1</b> csv出力] | 🛓 CSV入力       |
|             | 案件名             | 顧客             | 案件ランク | 案件進捗度 |           |                    | *             |
| 0 - 1       | Ecrea新規導入       | 株式会社コウフ<br>ク商会 | С     | 案件化   |           |                    |               |
| 0 - 1       | Ecrea新規導入15Lic  | 株式会社エクレ<br>アラボ | В     | 案件化   |           |                    |               |

一覧に検索結果が表示されます。

一覧横のをクリックすると、一覧に表示する項目を選択する事が出来ます。

③
 または案件名をクリックすると、案件ー詳細が表示されます。

□ をクリックすると、案件-更新が表示されます。

The second second se

▲ CSV出力 をクリックすると、検索結果を CSV 出力する事が出来ます。

▲ CSV入力 をクリックすると、案件 CSV 入力が表示されます。

#### [詳細]

検索結果一覧に表示された ショナには案件名をクリックすると案件ー詳細が表示されます。 上部のタブを切り替える事で、選択した案件に紐づく情報が確認出来ます。

∕○詳細

では、選択案件の登録された情報が表示されます。

| <b> 合案件</b> - Ecrea | 新規導       | 入15Lic      |          |          |       |          |                  |          | 「編集」前削除 😣 | )戻る |
|---------------------|-----------|-------------|----------|----------|-------|----------|------------------|----------|-----------|-----|
|                     | 活動履調      | ToDo        |          |          |       |          |                  |          |           |     |
| 案件名                 | Ecrea     | 新規導入15Lic   |          |          |       |          |                  |          |           |     |
| 案件コード               |           |             |          | 案件       | 案件ランク |          |                  |          |           |     |
| 顧客                  | 株式会       | 株式会社エクレアラボ  |          | 顧客       | 社員    | 太田       | 健一               | -1       |           |     |
| 関連顧客1               |           |             |          | 関連       | 顧客社員  | 1        |                  |          |           |     |
| 自社担当者               | 山田        | 太郎          |          | 自社<br>ブ) | 担当者(† | <i>†</i> |                  |          |           |     |
| 案件タイプ               | SFA · CRM |             | 案件       | 進捗度      | 案件    | 化/要      | 寝望確認/ユ           | ーザープレゼン  |           |     |
| きっかけ                | フェフ       | 7           |          | 受失       | 注要因   |          |                  |          |           |     |
| 受失注要因詳細             |           |             |          | 開始       | 日     | 201      | 5/04/            | 01(金)    |           |     |
| 受注予定日               | 2016      | /05/31(火)   |          | 売上       | 予定日   | 201      | 6/05/            | 31(火)    |           |     |
| 受注金額                | 250,0     | 000円        |          | 仕入       | 金額    |          |                  |          |           |     |
| 粗利金額                |           |             |          |          |       |          |                  |          |           |     |
| 案件明細                |           | 案件明細名       | 案件明細コード  | 案件明細·    | • 受注予 | 定日       | 売                | 上予定日     | 数量        |     |
|                     |           | 単価          | 受注金額     | 仕入金額     | 粗     | 利金額      |                  | 売上期間     | 担当部署      |     |
|                     | ф         | 自社担当者       | 備考       |          |       |          |                  |          |           |     |
|                     |           | ライセンス       |          |          | 2016, | /05/31   | 20               | 16/05/31 |           | 15個 |
|                     |           | 10000円      | 150,000円 |          |       |          |                  |          | 1ヶ月       |     |
|                     |           | 研修          |          |          | 2016  | /05/31   | 203              | 16/05/31 |           | 1個  |
|                     |           | 100000円     | 100,000円 |          |       |          |                  |          | 1ヶ月       |     |
|                     |           | 保守          |          |          | 2016  | /05/31   | 20               | 16/05/31 |           | 1個  |
|                     |           | 50000円      |          |          |       |          |                  | 1        | 2ヶ月       |     |
|                     | 受注        | 金額:250,000円 | (仕)      | 入金額:0F   | 9     |          | )(#              | 且利金額:0   | 円         |     |
| 添付ファイル              |           |             |          |          |       |          |                  |          |           |     |
| 備考                  |           |             |          |          |       |          |                  |          |           |     |
| 未訪問期間               | 1         |             |          | 最終       | 訪問日   |          |                  |          |           |     |
| 担当部署                |           |             |          | 訪問       | 回数    | 0回       |                  |          |           |     |
| 作成者                 | シスラ       | テム管理者       |          | 作成       | B     | 201      | 2015/03/29 12:32 |          |           |     |
| 更新者                 | 田中        | 一郎          |          | 更新       | B     | 201      | 2016/05/05 23:32 |          |           |     |

▶編集をクリックすると、登録されている情報を編集する事が出来ます。

前前除をクリックすると、登録されている情報を削除する事が出来ます。

⊗
 戻る
 を
 クリックすると、
 案件
 ー検索に
 戻ります。

#### [活動履歴]

▶ 活動履歴 タブでは、選択案件に対しての活動履歴が表示されます。

| ●案件 - | Ecrea新規導入                            |                         |                     | ⊗i                                   | ₹ð |
|-------|--------------------------------------|-------------------------|---------------------|--------------------------------------|----|
| の詳細   | 目活動履歴ロ                               | ✓ ToDo                  |                     |                                      |    |
| 三一覧   |                                      |                         |                     | 1件 + 新規 <b>1</b> CSV;                | 出力 |
|       | 日付/時間/目的…                            | 顧客/顧客社員/顧客社員(…          | 案件タイプ/案件進捗度/…       | 受注金額/仕入金…部署/社員                       | *  |
|       | 詳細                                   |                         |                     |                                      | ~  |
| 0 1   | 2015/10/26(月)<br>10:00~10:45<br>初回訪問 | 株式会社コウフク商会<br>田村 コウ/取締役 | SFA・CRM<br>案件化<br>C | 東京本社 - 営業<br>本部 - 第1営業<br>部<br>田中 一郎 |    |

+ 新規をクリックすると、案件の紐付いた活動情報を新規登録する事が出来ます。

【 CSV出力」 をクリックすると、表示されている活動履歴一覧を CSV 出力する事が出来ます。

□ をクリックすると、活動-更新が表示されます。

シ
 、または日付をクリックすると、選択した活動履歴の詳細が表示されます。

| ■活動 - 詳細 |                     |         |          |      | + コメント 🎦編集 💼 削除 🛞 戻 |  |  |
|----------|---------------------|---------|----------|------|---------------------|--|--|
| 日付       | 2015/10/26(月) 10:00 | ~ 10:45 |          |      |                     |  |  |
| 社員       | 田中一郎                |         | 顧客       |      | 株式会社コウフク商会          |  |  |
| 顧客社員     | 田村 コウ               |         | 顧客社員(サブ) |      |                     |  |  |
| 目的       | 初回訪問                |         | 結果       |      |                     |  |  |
| 内容       |                     |         |          |      |                     |  |  |
| 添付ファイル   |                     |         |          |      |                     |  |  |
| 通知先      |                     |         |          |      |                     |  |  |
| 案件       | ✿ 案件名               | 案件ランク   |          | 案件i  | 進捗度                 |  |  |
|          | 反 Ecrea新規導入         | C       |          | 案件(  | 件化                  |  |  |
| プロダクト    |                     |         |          |      |                     |  |  |
| カスタマーボイス |                     |         |          |      |                     |  |  |
| ToDo     |                     |         |          |      |                     |  |  |
| 次回予定     |                     |         |          |      |                     |  |  |
| 作成日      | 2015/10/29 10:03    |         | 作成者      |      | 田中一郎                |  |  |
| 更新日      | 2015/10/30 17:33    | 更新者     |          | 田中一郎 |                     |  |  |

+ コメント をクリックすると、活動にコメントを登録することが出来ます。

└─編集をクリックすると、登録されている情報を編集する事が出来ます。

□ 削除をクリックすると、登録されている情報を削除する事が出来ます。

◎ 厚るをクリックすると、案件−活動履歴−覧に戻ります。

# 案件情報ー案件リストタブ

案件情報の案件リストタブでは、登録されている案件情報を使ってリストの新規登録や更新をすることが出来ま す。

## [新規登録]

左側のメニューから案件情報をクリックしすると、案件ー一覧が表示されます。

| ≡ 偷Ecrea    |              | ■顧客▼検索                                                                         |         |         | 0 8 田中 | — <u>e</u> ß | ⑦ ←ログアウト   |  |  |  |  |
|-------------|--------------|--------------------------------------------------------------------------------|---------|---------|--------|--------------|------------|--|--|--|--|
| ⋒⋆−ム        | ●案件 国案件リスト 三 | 案件明細 - 田見込管理語                                                                  | Ę       |         |        |              |            |  |  |  |  |
|             | ──覧          | 案件 - 一覧 + 新規 民 1                                                               |         |         |        |              |            |  |  |  |  |
| 圓顧客情報       | 良条件 🔯 ×条件クリア |                                                                                |         |         |        |              |            |  |  |  |  |
| ■ 顧客社員情報    | 案件名          | OR                                                                             | ▼ 顧客    |         |        |              |            |  |  |  |  |
|             | 案件ランク ⑧ 選択   | 件ランク <a>          (※) 選択         案件進捗度         (※) 選択         OR         ▼</a> |         |         |        |              |            |  |  |  |  |
| <b>ToDo</b> | 自社担当者 🔘 诸 🚠  | ☑ 自社担当者(サブ)を                                                                   | 含む      |         | N      |              |            |  |  |  |  |
| 活動情報        | □一覧 🔯        |                                                                                |         |         |        |              | 0件 🛃 CSV入力 |  |  |  |  |
| 目日報一覧       | 案件名          | 顧客                                                                             | 案件ランク   | ク 案件進捗度 |        |              | \$         |  |  |  |  |
|             |              | 検索を                                                                            | 実行してくださ | U۱.     |        |              | *          |  |  |  |  |
|             |              |                                                                                |         |         |        |              |            |  |  |  |  |
| → 案件情報 >    |              |                                                                                |         |         |        |              |            |  |  |  |  |
|             |              |                                                                                |         | Ν       |        |              |            |  |  |  |  |

国案件リスト タブをクリックします。

| ≡ 偷Ecrea        |        |        |        | ■顧客・ | 検索 |        | B | -0   | ▲田中 一郎 | 0  | <i>い ログア</i> ウト |
|-----------------|--------|--------|--------|------|----|--------|---|------|--------|----|-----------------|
| ৻ৣ৸৸৴           | 白案件    | 国案件リスト | 田見込管理書 | EX.  |    |        |   |      |        |    |                 |
|                 | 国案件リスト | - 一覧   |        |      |    |        |   |      |        | +  | - 新規 包 検索       |
| <b>夏</b> 夏客情報   | 🗟 条件 🔯 | ×条件クリア |        |      |    |        |   |      |        |    |                 |
| <b>王</b> 顧客社員情報 | 案件リスト名 | -      |        | OR   | •  | リストタイプ |   | ●すべて | ◎一覧タイプ | ◎検 | 索タイプ            |
|                 | 三一覧 🔯  |        |        |      |    |        |   |      |        |    | 0件              |
| ToDo            | 案      | キリスト名  | リストタイプ | 件数   |    | 作成者    |   | 作成日  |        |    |                 |
| 活動情報            |        |        |        |      | 該当 | なし     |   |      |        |    |                 |
| 目報一覧            |        |        |        |      |    |        |   |      |        |    |                 |
| 」カレンダー          |        |        |        |      |    |        |   |      |        |    |                 |
|                 |        |        |        |      |    |        |   |      |        |    |                 |

+ 新規をクリックすると、案件リストー登録が表示されます。

| 国案件リスト - 登録 |    |                                                                                                    |       |                           |
|-------------|----|----------------------------------------------------------------------------------------------------|-------|---------------------------|
| 案件リスト名*     |    | リス                                                                                                    | トタイプ* | ●一覧タイプ ◎検索タイプ             |
| 備考          |    |                                                                                                    |       |                           |
| 76-20-44    |    | a financia de la constancia de la constancia de la constancia de la constancia de la constancia de la constanci |       |                           |
| 作成者         |    | 1/1户力以1                                                                                                    | 3     |                           |
| 更新者         |    | 更新                                                                                                    | Ξ     |                           |
| 国一覧 🔯       |    |                                                                                                    |       | 0件 <mark>⊘</mark> 選択 × 削除 |
| ☑ 案件名       | 顧客 | 案件ランク                                                                                                    | 案件進捗  | 腹                         |
|             |    | 該当なし                                                                                                    |       |                           |

#### 各項目の説明は以下の通りです。

| 案件リスト名 ( <mark>必須)</mark> | 案件リストの名前を入力します。(最大 500 文字)       |
|---------------------------|----------------------------------|
| リストタイプ <mark>(必須)</mark>  | 登録する案件リストのタイプを選択します。             |
|                           | 一覧タイプ:登録済みの案件情報を利用しリストを作成する場合は   |
|                           | こちらを選択してください。                    |
|                           | 検索タイプ:検索時の条件をリストとして登録する場合は       |
|                           | こちらを選択してください。                    |
| 備考                        | 案件リストに関する備考(メモ)を入力します。           |
| 作成者                       | 案件リストを作成した日が自動で入力されます。           |
| 作成日                       | 案件リストを作成した社員名が自動で入力されます。         |
| 更新者                       | 案件リストを最終的に更新した日が自動で入力されます。       |
| 更新日                       | 案件リストを最終的に更新した社員名が自動で入力されます。     |
| 条件                        | リストタイプに[検索条件タイプ]を選択した場合、登録する条件を追 |
|                           | 加や値の設定をする事が出来ます。                 |

### [検索]

#### 左側のメニューから案件情報をクリックすると、案件ーー覧が表示されます。

| 🔳 偷Ecrea      |           | ■顧客・        | 食索      | 艮     | 0000   | 8田中 一郎 |                                       |
|---------------|-----------|-------------|---------|-------|--------|--------|---------------------------------------|
| ₼₼─┙          | 回案件 国案件リス | ト 三案件明細 田見  | 込管理表    |       |        |        |                                       |
|               | ───覧      |             |         |       |        |        | +新規 民検索                               |
| []] 顧客情報      | 良条件       | リア          |         |       |        |        |                                       |
| ,<br>■■顧客社員情報 | 案件名       |             | OR •    | 顧客    |        |        | i i i i i i i i i i i i i i i i i i i |
|               | 案件ランク ⑧ 運 | 択           |         | 案件進捗周 | Ē @ 選択 | OR T   |                                       |
| <b>ToDo</b>   | 自社担当者 🔘   | よ 品 ☑自社担当者( | サブ)を含む  |       |        |        |                                       |
| <b>三</b> 活動情報 | □─覧 🔯     |             |         |       |        |        | 0件 🛃 CSV入力                            |
| 目報一覧          | 案件名       | 顧客          | 案       | 件ランク  | 案件進捗度  |        | *                                     |
|               |           |             | 検索を実行して | ください。 | e -    |        | *                                     |
|               |           |             |         |       |        |        |                                       |
| □ 完全          |           |             |         |       |        |        |                                       |
|               |           |             |         | Γ     | ~      |        |                                       |

国案件リスト タブをクリックすると、現在登録されているリストが表示されます。

| 😑 Ecrea                                |             |            | ■顧客、   | 検索      | B 🗩    | 000      | 8田中 一郎    | 🕐 🗠 🖓   |  |  |
|----------------------------------------|-------------|------------|--------|---------|--------|----------|-----------|---------|--|--|
| ₼╥−⊿                                   | <b>會</b> 案件 | 国案件リスト     | ≡ 案件明細 | Ⅲ 見込管理表 |        |          |           |         |  |  |
|                                        | 国案件リ        | スト - 一覧    |        |         |        |          |           | +新規 民検索 |  |  |
| 顧客情報                                   | 昆条件         |            |        |         |        |          |           |         |  |  |
| 副顧客社員情報                                | 案件リス        | 卜名         |        | OR •    | リストタイプ | ● すべて    | ◎一覧タイプ    | ◎ 検索タイプ |  |  |
|                                        | 目-覧 😳       |            |        |         |        |          |           |         |  |  |
| ToDo                                   |             | 案件リスト名     | リストタイプ | 件数      | 作成者    | 作成日      |           | *       |  |  |
| 活動情報                                   | 0 1         | Ecrea案件未決定 | 検索タイプ  |         | 田中一郎   | 2015/12/ | /04 10:58 |         |  |  |
| 日報一覧                                   |             | 一見         |        |         |        |          |           |         |  |  |
| 11100-1110-1110-1110-1110-1110-1110-11 |             |            |        |         |        |          |           |         |  |  |
|                                        |             |            |        |         |        |          |           |         |  |  |

# 検索をする場合は、条件右横のをクリックすると、条件選択が表示されます。

条件として追加したいものにチェックを入れをクリックすると、条件が追加されます。

| 条件選択                                                                                               |                                                        | ×              |  |  |  |  |
|----------------------------------------------------------------------------------------------------|--------------------------------------------------------|----------------|--|--|--|--|
| <ul> <li>         一案件リストID      </li> <li>         一備考      </li> <li>         更新者     </li> </ul> | <ul><li> 家件リスト名 </li><li> 作成者 </li><li> 更新日 </li></ul> | ☑ リストタイプ □ 作成日 |  |  |  |  |
|                                                                                                    |                                                        | 設定 クリア キャンセル   |  |  |  |  |

追加された条件に値を設定して民検索をクリックすると、一覧に検索結果が表示されます。

| <b>宣</b> 案件 | 国案件リスト           | ≔案件明細  | # 見込管理表 |                            |                  |         |
|-------------|------------------|--------|---------|----------------------------|------------------|---------|
| 国案件リ        | スト - 一覧          |        |         |                            |                  | +新規 民検索 |
| 昆条件         | ☆ × 条件クリア        |        |         |                            |                  |         |
| 案件リス        | 名                |        | OR      | <ul> <li>リストタイプ</li> </ul> | ●すべて ◎一覧タイプ      | ◎検索タイプ  |
| 国一覧         | <b>\\$</b>       |        |         |                            |                  | 1件      |
|             | 案件リスト名           | リストタイプ | 件数      | 作成者                        | 作成日              | *       |
| 01          | Ecrea案件未決定<br>一覧 | 検索タイプ  |         | 田中一郎                       | 2015/12/04 10:58 | *       |

一覧横のをクリックすると、一覧に表示する項目を選択する事が出来ます。

または案件リスト名をクリックすると、案件リストー詳細が表示されます。

と をクリックすると、案件リストー更新が表示されます。

# 案件情報ー案件明細タブ

案件情報の案件明細タブでは、登録されている案件情報の明細を新規登録や更新をすることが出来ます。

#### [新規登録]

左側のメニューの案件情報にカーソルを乗せると案件明細メニューが表示されます。

| ■ 愉Ecrea         |              | ■顧客▼              | 検索     | B     | 0000   | ▲田中 一郎 | ? ৩০০০০০ ৩০০০ |
|------------------|--------------|-------------------|--------|-------|--------|--------|---------------|
| ⋒⋆−ム             | 回案件 国案件リスト   | 、 │ ≔ 案件明細 │ 冊 見i | 入管理表   |       |        |        |               |
|                  | 覧            |                   |        |       |        |        | +新規 民検索       |
| 1 顧客情報           | 民条件 🔯 × 条件クリ | ア                 |        |       |        |        |               |
| ,<br>▲ 三顧客社員情報   | 案件名          |                   | OR •   | 顧客    |        |        | ■ 🕹           |
|                  | 案件ランク 《選     | र                 |        | 案件進捗  | 夏 @ 選択 | OR *   |               |
| 🖉 ТоДо           | 自社担当者        | 【 品 ■ 自社担当者(*     | サブ)を含む |       |        |        |               |
| 活動情報             | 目一覧 🔯        |                   |        |       |        |        | 0件 🛃 CSV入力    |
| 目報一覧             | 案件名          | 顧客                | 案      | 件ランク  | 案件進捗度  |        | 4             |
| ,ー<br>ー<br>カレンダー | ·            |                   | 検索を実行し | てください | 0      |        | *             |
|                  |              |                   |        |       |        |        |               |
| ● 案件情報 >         | > ≔ 案件明細     |                   |        |       |        |        |               |
| 2 社会結報 、         | > 田見込管理表     |                   |        |       |        |        |               |
|                  |              |                   |        |       |        |        |               |

案件情報メニューの

# 三案件明細 タブをクリックすると、案件明細ー一覧が表示されます。

| ■ 命Ecrea |                |              | ■顧客▼    | 検索         | <b>B</b> ( |          | 田中一郎  | ී තිබුණු | アウト |
|----------|----------------|--------------|---------|------------|------------|----------|-------|----------|-----|
| ⋔ホ−ム     | <b>白</b> 案件 目案 | 件リスト 三条      | 件明細 田見  | 包込管理表      |            |          |       |          |     |
|          | ≔案件明細 - 一覧     | 5            |         |            |            |          |       | +新規良     | 検索  |
| 顧客情報     | 昆条件 🔯 ×        | 条件クリア        |         |            |            |          |       |          |     |
| ■顧客社員情報  | 案件明細名          |              |         |            |            | C        | R 🔹   |          |     |
|          | 売上予定日          | • YYYY/MM/DD |         | /MM/DD 🛗 🎯 | [未指定]      | ▼~[未指定]▼ | ◎[未設定 | ]        |     |
| 🖉 ТоДо   | 案件-案件名         |              |         | OR v       | 案件-顧客      |          |       |          |     |
| 活動情報     | 案件-案件ランク       | 《選択          |         |            |            |          |       |          |     |
|          | 案件-自社担当者       | ③ 诸 禹        | ☑ 自社担当者 | (サブ)を含む    |            |          |       |          |     |
|          | 目一覧 🔯          |              |         |            |            |          |       | 0件 🛓 CSV | V入力 |
|          | 案件             | 名            | 顧客      | 案件ランク      | 案件明細名      | 売上予定日    | 受注金額  |          | ÷   |
| → 案件情報 > |                |              |         | 検索を実行して    | ください。      |          |       |          | *   |

+ 新規をクリックすると、案件ー登録が表示されます。

案件登録の各項目の説明は P.1 を参照してください。

## [検索]

左側のメニューの案件情報にカーソルを乗せると案件明細メニューが表示されます。

| ■ 合Ecrea        | đ                                     | <b>顧客 ▼</b> 検索 |            | ▲田中 一郎 | ⑦ କଘଅନ୍ଦ୍ର<br>ଜଘଅନ୍ଦ୍ର<br>ଜଘଅନ୍ଦ୍ର<br>ଜ<br>ଜ<br>ଜ<br>ଜ<br>ଜ<br>ଜ<br>ଜ<br>ଜ<br>ଜ<br>ଜ<br>ଜ<br>ଜ<br>ଜ<br>ଜ<br>ଜ<br>ଜ<br>ଜ<br>ଜ<br>ଜ |
|-----------------|---------------------------------------|----------------|------------|--------|----------------------------------------------------------------------------------------------------|
| 偷赤ーム            | ●案件 目案件リスト 三案件                        | 明細 == 見込管理表    |            |        |                                                                                                    |
|                 | ───────────────────────────────────── |                |            |        | +新規 民検索                                                                                                    |
| 顧客情報            | 良条件  ② ×条件クリア                         |                |            |        |                                                                                                    |
| ■顧客社員情報         | 案件名                                   | OR •           | 顧客         |        | •                                                                                                    |
|                 | 案件ランク  《選択                            |                | 案件進捗度 @ 選  | R OR 🔻 |                                                                                                    |
| ToDo            | 自社担当者 🕜 👗 🔝 🗷 🛙                       | 自社担当者(サブ)を含む   |            |        |                                                                                                    |
| 活動情報            | 目一覧 🔯                                 |                |            |        | 0件 🛃 CSV入力                                                                                                    |
| 目報一覧            | 案件名                                   | 顧客案            | 件ランク 案件進捗度 |        | 4 *                                                                                                    |
|                 |                                       | 検索を実行して        | ください。      |        | *                                                                                                    |
|                 |                                       |                |            |        |                                                                                                    |
| <b>一</b> 案件情報 > | > 三 案件明細                              |                |            |        |                                                                                                    |
| 1 计目标把 、        | > 田見込管理表                              |                |            |        |                                                                                                    |

案件情報メニューの 戻すため タブをクリックすると、案件明細ー一覧が表示されます。

| ■ 命Ecrea            |             |              | 圓顧客▼    | 検索         | B. 💭    | 0 🔿 0   | ▲田中 一郎  | ⑦          |
|---------------------|-------------|--------------|---------|------------|---------|---------|---------|------------|
| ৢ৾৸৸৸৴              | 白案件 目案      | 件リスト 三案      | 件明細 田夏  | 記论管理表      |         |         |         | _          |
|                     | □ 室件明細 - 一覧 | 1            |         |            |         |         |         | +新規 民検索    |
| 顧客情報                | 🗟 条件 🔯 🗙    | 条件クリア        |         |            |         |         |         |            |
| ▲ 三顧客社員情報           | 案件明細名       |              |         |            |         |         | OR •    |            |
|                     | 売上予定日       | • YYYY/MM/DD |         | /MM/DD 🛗 🎯 | [未指定] 、 | ~ [未指定] | ▼ ◎[未設定 | ]          |
| ✓ ToDo              | 案件-案件名      |              |         | OR •       | 案件-顧客   |         |         | □ ♣        |
| 活動情報                | 案件-案件ランク    | 《選択          |         |            |         |         |         |            |
| 目日報一覧               | 案件-自社担当者    | ⑥ 诸 🚠        | ☑ 自社担当者 | (サブ)を含む    |         |         |         |            |
| ー<br>円由い <i>は</i> ー | 目一覧 🔯       |              |         |            |         |         |         | 0件 🛃 CSV入力 |
|                     | 案件          | 名            | 顧客      | 案件ランク      | 案件明細名   | 売上予定    | 日受注金額   | ٢          |
| → 案件情報 >            |             |              |         | 検索を実行して    | ください。   |         |         | *          |

条件右横のをクリックすると、条件選択が表示されます。

# 条件として追加したいものにチェックを入れ

をクリックすると、条件が追加されます。

| 条件選択     |         | *            |
|----------|---------|--------------|
| ▼案件名     | □案件コード  | ■案件ランク       |
| ☑顧客      | □顧客社員   | ■関連顧客1       |
| □関連顧客社員1 | ☑ 自社担当者 | □案件タイプ       |
| ✓案件進捗度   | □ きっかけ  | □ 受失注要因      |
| □受失注要因詳細 | □ 開始日   | □ 受注予定日      |
| □ 売上予定日  | □受注金額   | □仕入金額        |
| □粗利金額    | □添付ファイル | ■備考          |
| □ 未訪問期間  | □ 最終訪問日 | □担当部署        |
| □訪問回数    | □作成者    | ◎ 作成日        |
| □更新者     | □更新日    | ■案件ID        |
| □案件リスト   | □削除フラグ  |              |
|          |         | 設定 クリア キャンセル |

設定

# 追加された条件に値を設定して民検索をクリックします。

| <b> <b> <b> </b></b></b> | 案件リスト 三多           | 案件明細 田見込              | 管理表   |         |                |                  |             |
|--------------------------|--------------------|-----------------------|-------|---------|----------------|------------------|-------------|
| ≔案件明細 - ·                | 一覧                 |                       |       |         |                |                  | +新規 民検索     |
| 民条件 🔯                    | × 条件クリア            |                       |       |         |                |                  |             |
| 案件明細名                    |                    |                       |       |         | OF             |                  |             |
| 売上予定日                    | • YYYY/MM/DD       | ) <b>***</b> ~YYYY/MM | /DD 🛄 | ) [未指定] | ▼~[未指定]▼       | ●[未設定]           |             |
| 案件-案件名                   |                    |                       | OR T  | 案件-顧客   |                |                  |             |
| 案件・案件ランク                 | ク B @ 選択           |                       |       |         | 1              |                  |             |
| 案件-自社担当                  | 都 🕜 诸 品            | ☑ 自社担当者(サ             | ブ)を含む |         |                |                  |             |
| 三一覧 🔯                    |                    |                       |       |         |                | 14件 <b>1</b> CSV | /出力 🛃 CSV入力 |
|                          | 案件名                | 顧客                    | 案件ランク | 案件明細名   | 売上予定日          | 受注金額             | A.<br>*     |
|                          | Ecrea新規導入15<br>Lic | 株式会社エクレ<br>アラボ        | В     | ライセンス   | 2016/05/3<br>1 |                  | 150,000円 🔶  |
|                          | Ecrea新規導入15<br>Lic | 株式会社エクレ<br>アラボ        | В     | 研修      | 2016/05/3<br>1 |                  | 100,000円    |
| 0 D N                    | Ecrea新規導入15        | 株式会社エクレ               | В     | 保守      | 2016/05/3      |                  |             |

### 一覧に検索結果が表示されます。

一覧横のをクリックすると、一覧に表示する項目を選択する事が出来ます。

または案件名をクリックすると、案件ー詳細が表示されます。

≥ をクリックすると、案件-更新が表示されます。

- ▲ CSV出力 をクリックすると、検索結果を CSV 出力する事が出来ます。
- ▲ CSV入力 をクリックすると、案件 CSV 入力が表示されます。

# 案件情報ー見込管理表タブ

案件情報の見込管理表タブでは、登録されている案件情報を使ってリストの新規登録や更新をすることが出来ます。

## [見込管理表]

左側のメニューの案件情報にカーソルを乗せると見込管理表メニューが表示されます。

| ≡ 份Ecrea      |              | ■顧客 ▼ 検索        | B O       |           | ולידעם א 🕐 🛿 |  |  |  |  |  |
|---------------|--------------|-----------------|-----------|-----------|--------------|--|--|--|--|--|
| ⋒୷⊢⊿          |              | 《件明細 ┃ 冊見込管理表 】 |           |           |              |  |  |  |  |  |
|               | ───覧         |                 |           |           | +新規 民検索      |  |  |  |  |  |
| []] 顧客情報      | 良条件 🔯 ×条件クリア |                 |           |           |              |  |  |  |  |  |
| -<br>■■顧客社員情報 | 案件名          | OR              | ▼顧客       |           |              |  |  |  |  |  |
|               | 案件ランク ② 選択   |                 | 案件進捗度     | ◎ 選択 OR ▼ |              |  |  |  |  |  |
| 🖉 тоДо        | 自社担当者 🕜 👗 🚠  | ☑ 自社担当者(サブ)を含む  | }         | -1 (3     |              |  |  |  |  |  |
| 🗐 活動情報        | ■一覧 🔯        |                 |           |           | 0件 🛃 CSV入力   |  |  |  |  |  |
| 日報一覧          | 案件名          | 顧客              | 案件ランク 案件進 | 4.        |              |  |  |  |  |  |
|               | 検索を実行してください。 |                 |           |           |              |  |  |  |  |  |
|               |              |                 |           |           |              |  |  |  |  |  |
| 合案件情報 👝 🚿     | > ≔ 案件明細     |                 |           |           |              |  |  |  |  |  |
| ↓ 計冒情報 >      | → 田見込管理表     |                 |           |           |              |  |  |  |  |  |

または、案件情報メニューの 田見込管理表 タブをクリックすると、見込管理表が表示されます。

| ≡ 協Ecrea               |             |          |            | 』顧客▼     | 検索       | 8        |          | B 🔎      | 00       | 名田中      | 邮        | <del>ر</del> ا 🕐 🕐 | アウト      |
|------------------------|-------------|----------|------------|----------|----------|----------|----------|----------|----------|----------|----------|--------------------|----------|
| ⋔赤−ム                   | <b>固</b> 案件 | 国案件リス    | F)[≡       | 案件明細 目   | 見込       | 管理表      |          |          |          |          |          |                    |          |
|                        | 田見込管理       | 表        |            |          |          |          |          |          |          |          |          |                    | 3 検索     |
| 顧客情報                   | 民条件 【       | × 条件ク!   | ノア         |          |          |          |          |          |          |          |          |                    |          |
| ,<br>■ 顧客社員情報          | 出力タイプ       | 案件       | ランク        | /期間▼     |          |          | 対象       |          | ◉案件      | ◎案件明     | 細        |                    |          |
|                        | 期間          | 201      | 6/05       | 1 6ヶ月    | • 受      | 注予定日 ▼   | 集計金      | 額        | ● 受注     | 金額 ◎仕    | 入金額      | ◎粗利金額              | <b>頁</b> |
| 🖉 ToDo                 | 担当部署        | <b>(</b> | <b>T</b> a |          |          |          |          |          |          |          |          |                    |          |
| 三 活動情報                 | 自社担当者       | 0        | ឹភី        | ☑自社担当    | 绪(サ      | ブ)を含む    |          |          |          |          |          |                    |          |
|                        | 案件ランク       | @選       | 択          |          |          |          |          |          |          |          |          |                    |          |
| , 一<br>一<br>一<br>カレンダー | 一覧          | グラフ      |            |          |          |          |          |          |          |          |          |                    |          |
|                        |             | 2016年0   | 5月         | 2016年06  | 5月       | 2016年0   | 7月       | 2016年0   | 8月       | 2016年0   | 9月       | 2016年1             | 0月       |
| □ 一 一 完 件 情報 >         | 案件ランク       | 受注金額     | 件数         | 受注金額     | 件数       | 受注金額     | 件数       | 受注金額     | 件数       | 受注金額     | 件数       | 受注金額               | 件数       |
|                        | SS          | 0        | 0          | 0        | 0        | 0        | 0        | 0        | 0        | 0        | 0        | 0                  | 0        |
| + 計量情報 >               | S           | 0        | 0          | 0        | 0        | 0        | 0        | 0        | 0        | 0        | 0        | 0                  | 0        |
|                        | A           | 0        | 0          | 0        | 0        | 0        | 0        | 0        | 0        | 0        | 0        | 0                  | 0        |
| A-27=1.50              | В           | 250,000  | 1          | 0        | 0        | 0        | 0        | 0        | 0        | 0        | 0        | 0                  | 0        |
| A DAD REFE             | С           | 0        | 0          | 0        | 0        | 0        | 0        | 0        | 0        | 0        | 0        | 0                  | 0        |
| ⊗閉じる                   | [未設定]       | 0        | 0          | 0        | 0        | 0        | 0        | 0        | 0        | 0        | 0        | 0                  | 0        |
| <u>.</u>               | 合計          | 250,000  | 1          | <u>0</u> | <u>0</u> | <u>0</u> | <u>0</u> | <u>0</u> | <u>0</u> | <u>0</u> | <u>0</u> | <u>0</u>           | <u>0</u> |
|                        | 4           |          |            |          |          |          |          |          |          |          |          |                    | +        |

見込管理表は一覧とグラフで表示する事が出来ます。

条件右横のをクリックすると、条件選択が表示されます。

条件として追加したいものにチェックを入れをクリックすると、条件が追加されます。

| <del>案件選択</del> |            |             |
|-----------------|------------|-------------|
| ☑出力タイプ          | ☑ 対象       | ☞ 期間        |
| ✔ 集計金額          | ☑ 担当部署     | ✔ 自社担当者     |
| ■案件ランク          | □案件-案件名    | ■案件-案件コード   |
| □案件-顧客          | □案件-顧客社員   | □案件-関連顧客 1  |
| 🔲 案件-関連顧客社員 1   | □ 案件-案件タイプ | □案件-案件進捗度   |
| ■案件-きっかけ        | □案件-受失注要因  | 回案件-受失注要因詳細 |
| □案件-開始日         | □案件-受注予定日  | □案件-売上予定日   |
| □案件-受注金額        | □ 案件-仕入金額  | □案件-粗利金額    |
| ■案件-添付ファイル      | □案件-備考     | □案件-未訪問期間   |
| ■案件-最終訪問日       | □ 案件-訪問回数  | ■案件-作成者     |
| □案件-作成日         | □案件-更新者    | □案件-更新日     |
| ■案件-案件ID        | □案件-案件リスト  | □案件-削除フラグ   |